お客様各位

とちぎん TT 証券株式会社

「とちぎん TT 証券ダイレクト」ログイン時のメール認証追加について

平素は格別のご高配を賜り、厚く御礼申しあげます。

今般の証券業界における不正ログイン急増を受け、当社ではお客さまに安心・安全なお取引環境の提供、 お客さまの大切な資産と情報の保護の観点から、2025 年 5 月 26 日(月)以降、とちぎん TT 証券ダイレク トへのログイン時のメール認証を追加させていただきます。

| ご登録状況              | 認証方法                             |
|--------------------|----------------------------------|
| A: メールアドレス 登録あり    | 部店コード・口座番号・ログインパスワード入力後、         |
| (ワンタイムパスワード未利用)    | メール認証(認証コードメール送信+認証コード入力)が       |
|                    | 必要となります。                         |
|                    | ※ 登録メールアドレスが正しくない場合、認証コードが       |
|                    | お手元に届かず、とちぎん TT 証券ダイレクトへのロ       |
|                    | グインができなくなります。                    |
|                    | 5 月 25 日(日)26:00 までに、登録メールアドレスのご |
|                    | 確認・更新をお願いいたします。                  |
| B: メールアドレス 登録なし    | 不正ログイン防止のために、                    |
| (ワンタイムパスワード未利用)    | 正しいメールアドレスをご登録ください。              |
|                    | ログインの際はワンタイムパスワード (専用アプリのダウ      |
|                    | ンロードが必要)、または追加認証画面の入力をお願いい       |
|                    | たします。                            |
| C: ワンタイムパスワード ご利用中 | 現状のログイン方法から変更ございません。             |

※ E メールアドレスのご登録・変更は、とちぎん TT 証券ダイレクトヘログイン後にお手続きをお願い いたします。

ログイン  $\Rightarrow$  口座情報  $\Rightarrow$  お客様情報  $\Rightarrow$  E メールアドレス登録照会

※ 5月26日以降ログインできなくなった場合は、お手数ですがお取引店またはとちぎんTT証券ダイレ クトヘルプデスク(0120-152-002)へお電話ください。変更手続きをご案内いたします。 その場合、メールアドレスの変更手続きにお時間を要するため、お早めにご対応いただきますようお 願いいたします。

今後とも、お客さまのご要望にお応えできる商品・サービスのご提供に努めてまいりますので、 引き続き 変わらぬご愛顧を賜りますようお願い申しあげます。

## とちぎん TT 証券ダイレクト ログイン方法

O 2025年5月26日より、とちぎんTT証券ダイレクトのセキュリティ向上の為、ログイン方法が一部変更になります。

O 「とちぎん TT 証券ダイレクト」 へのログイン方法は、お客様のご登録内容

によって異なります。

A : メールアドレスが 登録あり のお客様

→ 今回の変更により、ログイン時にログイン認証コードの入力が追加されました。

※ ログイン認証コード方式とは… 顧客属性に登録のメールアドレス宛に、ログイン認証コードを記載したメールを送付します。メール に記載している認証コードを追加認証画面へご入力する方式となります

## B: メールアドレスが 登録なし のお客様

→ ログイン方法は、これまでと同様になります。

セキュリティ向上のため、お早目のメールアドレスのご登録をお願いいたします。

C : ワンタイムパスワード をご利用中 のお客様

→ ログイン方法は、これまでと同様になります。

アンタイムパスワードとは…
 ワンタイムパスワードアプリで作成されたパスワードを認証に使用します。
 一回限り・有効期限があるパスワードを使用することで、安全性が高まります。

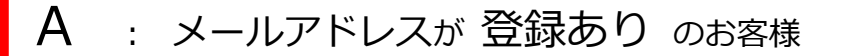

→ 今回の変更により、ログイン時にログイン認証コードの入力が追加されました。

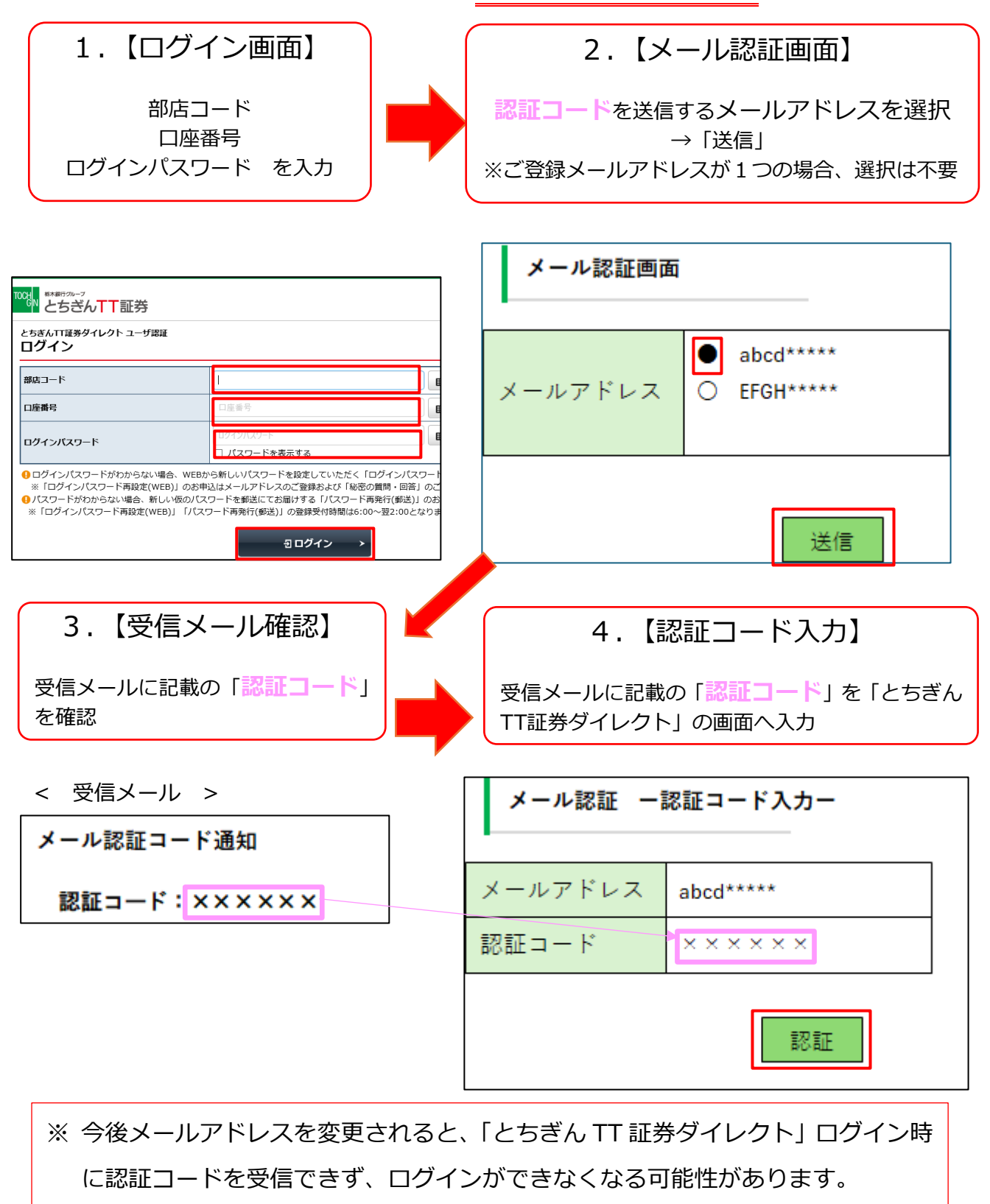

事前に、メールアドレス1、2の両方にメールアドレスを登録されることをお勧 めいたします。

## B: メールアドレスが 登録なし のお客様

→ ログイン方法は、これまでと同様になります。セキュリティ向上のため、ログイン

後にお早目のメールアドレスのご登録をお願いいたします。

| 【ログイ                                                                                                    | ン画面】                                                                                                    | 【追加認証画面】                                                                                  |
|----------------------------------------------------------------------------------------------------|----------------------------------------------------------------------------------------------------|-------------------------------------------------------------------------------------------|
| 部店:<br>口座<br>ログインパス「                                                                                                    | ]ード<br>番号<br>7ード を入力                                                                                                    | 郵便番号<br>ご生年月日 を入力                                                                         |
|                                                                                                    |                                                                                                    | ロクイン<br>ログイン追加認証                                                                          |
| 0000 とちざんTT証券<br>とちざんTT証券<br>したちついてはあタイレクトューザ課題<br>ログイン                                                                       |                                                                                                    | 郵便員号※                                                                                     |
| 部店コード                                                                                                    |                                                                                                    |                                                                                           |
| 口座番号                                                                                                    | 口座番号                                                                                                    |                                                                                           |
| ログインパスワード                                                                                                    | ログインパスワード                                                                                                    | (※ 追加認証画面は、お使いの端末・ブラウザでの                                                                  |
| <ul> <li>ウインパスワードがわからない場合、</li> <li>*「ログインパスワード再設定(WEB)」</li> <li>パスワードがわからない場合、新しいゆ</li> <li>※「ログインパスワード再設定(WEB)」</li> </ul> | ■ コインラービを扱わする<br>WEBから新しいリスワードを設定していただく「ログインパスワート<br>のお申込はメールアドレスのご登録および「秘密の質問・回答」のご<br>なのノスワード再発行(御送)」の登録受付時間は6:00~翌2:00となりま<br>「パスワード再発行(御送)」の登録受付時間は6:00~翌2:00となりま<br>日ログイン > | ログインが初めての時に表示されます。<br>※端末のCookieが削除されると、お使いの端末・<br>ブラウザでのログインが初めてと認識され、<br>追加認証画面が表示されます。 |

| C : ワンタイムパスワード を                                                                                                    | ご利用中のお客様                                                                                                    |  |  |
|----------------------------------------------------------------------------------------------------|----------------------------------------------------------------------------------------------------|--|--|
| → ログイン方法は、これまでと同様になります。                                                                                                    |                                                                                                    |  |  |
| 【ログイン画面】                                                                                                    | 【ワンタイムパスワード<br>入力画面】                                                                                                  |  |  |
| ート<br>口座番号<br>ログインパスワードを入力                                                                                                    | ワンタイムパスワード を入力                                                                                                    |  |  |
| 100du <sup>8488700-7</sup><br>とちざんTT証券                                                                                                    |                                                                                                    |  |  |
| 2587/11世9911291129日<br>ログイン<br>部店コード                                                                                                    | ■ C5さん I 証券<br>ログイン<br>ワンタイムパスワード認証                                                                                   |  |  |
| ロ座番号 ログインパスワード ログインパスワード ログインパスワード ログインパスワード ログインパスワード ログインパスワード ログインパスワードを表示する ログインパスワードを表示する ログインパスワードを表示する ログインパスワードを表示する ログインパスワードを表示する ログインパスワードを表示する ログインパスワード                                                                                    | スマートフォン等でご利用のアプリに表示されているコードを「ワンタイム/(スワード」欄に入力し、「認証」ボタンを押してください。<br>ワンタイム/(スワード 町 100000000000000000000000000000000000 |  |  |
| <ul> <li>ログインパスワート市路支(WEB)のお申込はイルアドレスのご愛泳なび「地谷の質問・回答」のご</li> <li>「ログインパスワート市路支(WEB)のお申込はイルアドレスのご愛泳なび「地谷の質問・回答」のご</li> <li>パスワード市路ない場合、新しい仮のパスワードを郵送にてお届けする「パスワード再発行(郵送)」のお</li> <li>※「ログインパスワード再設定(WEB)」「パスワード再発行(郵送)」の登録受付時間は6:00~翌2:00となりま</li> </ul> |                                                                                                    |  |  |